**INSTRUCTIVO FARMANAGER** 

- **1. BUSQUEDA DE DESPACHOS**
- 2. REIMPRESION DE DESPACHOS
- **3. CANCELACION DE DESPACHOS**

## 1. BUSQUEDA DE DESPACHOS

**OPCION LIQUIDAR - DEPACHOS** 

| <ul><li>Dashboard</li><li>Validar</li></ul>                       |   |         |     |       |                    | L            |           | lídadt                              | n III                                                           |           |
|-------------------------------------------------------------------|---|---------|-----|-------|--------------------|--------------|-----------|-------------------------------------|-----------------------------------------------------------------|-----------|
| <ul> <li>Liquidar</li> <li>Despachos</li> <li>Cancelar</li> </ul> |   |         |     |       |                    | 、            | <b>⊘</b>  | Distribución<br>O                   | ' (?                                                            | )         |
| E Dashboard<br>Validar<br>E Liquidar ^                            |   | Despach | hos | Cance | Lotes<br>Har Selec |              |           |                                     |                                                                 |           |
| Despachos     Cancelar                                            |   | 4       |     |       |                    | Prescripción | Farmacia  | Financiador / Programa de cobertura | Beneficiario                                                    | Me        |
|                                                                   |   | 1       | Ð   | ē     | 0                  | 2204248      | LIBERTAD  |                                     | DNI:43877441<br>Credencial:20438774417 TISCORNIA<br>DANTE ARIEL | ох        |
|                                                                   |   | 1       | 0   | •     | Q                  | 2250410      | LIBERTAD  | OSEIV AMBULATORIO OSEIV             | DNI:18409360 Credencial:616820<br>MADLUN ALEJANDRO DANTE        | ru:<br>ca |
| PLICAR FILTRO                                                     |   |         | 9   | A     | M                  | 2262843      | I IRFRTAD |                                     | DNI:14666018<br>Credencial:20146660186 LAFFON                   | gli       |
| <ul> <li>Dashboard</li> <li>Validar</li> </ul>                    |   | Despac  | hos | ¢     | Lotes              |              |           |                                     |                                                                 |           |
| Z Liquidar                                                        | 0 | Proces  |     |       |                    |              |           |                                     |                                                                 | ¢         |
| <ul> <li>Despachos</li> <li>Cancelar</li> </ul>                   |   | 4       |     |       |                    | Prescripción | Farmacia  | Financiador / Programa de cobertura | Beneficiario                                                    |           |
|                                                                   |   |         |     |       |                    | ۹            | Q         | ۹                                   | ۹                                                               |           |
|                                                                   |   | 1       | Ð   | ē     | Q                  | 2204248      | LIBERTAD  |                                     | DNI:43877441<br>Credencial:20438774417 TISCORNIA<br>DANTE ARIEL |           |
|                                                                   |   | 1       | Ð   | •     | O                  | 2250410      | LIBERTAD  | OSEIV AMBULATORIO OSEIV             | DNI:18409360 Credencial:616820<br>MADLUN ALEJANDRO DANTE        |           |
|                                                                   |   |         |     |       |                    |              |           |                                     |                                                                 |           |

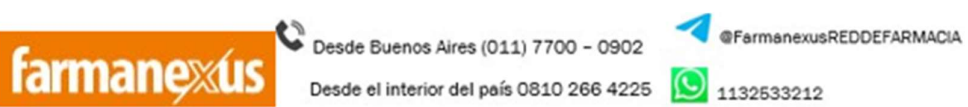

K redfarmacia@farmanexus.com.ar

# **BUSCAR POR DNI O CREDENCIAL**

| Prese | entad  | cion | es  |       |              |          |                                    |                                                                 |                                                       |       |
|-------|--------|------|-----|-------|--------------|----------|------------------------------------|-----------------------------------------------------------------|-------------------------------------------------------|-------|
| 💼 De  | espach | os   | ֆ լ | otes. |              |          |                                    |                                                                 |                                                       |       |
| \$    |        |      |     |       |              |          |                                    |                                                                 | ₹                                                     | ٩     |
|       | 4      |      |     |       | Prescripción | Farmacia | Financiador / Programa de cobertur | BUSCAR POR DNI O CREDENCIAL<br>a Beneficiario                   | Medicamento                                           | % Cob |
|       |        |      |     |       | Q            | Q        | ۹                                  | ۹ 📃 🔤                                                           | ۹                                                     | Q     |
|       | 1      | Ð    | ē   | 0     | 2204248      | LIBERTAD |                                    | DNI:43877441<br>Credencial:20438774417 TISCORNIA<br>DANTE ARIEL | oxibutinina/DITROPAN comp.x 30                        | 100%  |
|       | 1      | 0    | ē   | U     | 2250410      | LIBERTAD | OSEIV AMBULATORIO OSEIV            | DNI:18409360 Credencial:616820<br>MADLUN ALEJANDRO DANTE        | ruscogenina+hesperidina+asoc./VENA<br>caps.x 60       | 40% / |
|       | 1      | 0    | Ð   | 0     | 2262843      | LIBERTAD |                                    | DNI:14666018<br>Credencial:20146660186 LAFFON<br>HECTOR ALBERTO | gliclazida/DIAMICRON MR 60 60 mg<br>comp.lib.mod.x 30 | 100%  |

UNA VEZ ENCONTRADO EL DESPACHO EN CUESTION, SOLO **HACER CLICK EN LA OPCION IMPRIMIR** (icono de impresora), YA QUE LAS OTRAS OPCIONES QUE SE VEN PUEDEN ANULAR O DAR INGRESO AL DESPACHO DENTRO DE UN LOTE MODIFICANDO LA DISPENSA O HACIENDO QUE YA NO SEA VISIBLE PARA FARMACIA EL DESPACHO.

| ŋ | Prese | enta   | cion | es    |       |              |          |                                     |                                                                 |                                              |
|---|-------|--------|------|-------|-------|--------------|----------|-------------------------------------|-----------------------------------------------------------------|----------------------------------------------|
| _ | De De | espach | IOS  | ۍ ا   | Lotes |              |          |                                     |                                                                 |                                              |
|   | Q P   |        |      |       |       |              |          |                                     |                                                                 |                                              |
|   |       | •      |      |       | _     | Prescripción | Farmacia | Financiador / Programa de cobertura | Beneficiario                                                    | Medicamento                                  |
|   |       |        | L    | IMPRI | MIR   | ۹            | ۹        | ۹                                   | Q                                                               | ۹                                            |
|   |       | /      | Ð    | ē     | Q     | 2204248      | LIBERTAD |                                     | DNI:43877441<br>Credencial:20438774417 TISCORNIA<br>DANTE ARIEL | oxibutinina/DITROPAN cor                     |
|   |       | 1      | Ð    | Ð     | O     | 2250410      | LIBERTAD | OSEIV AMBULATORIO OSEIV             | DNI:18409360 Credencial:616820<br>MADLUN ALEJANDRO DANTE        | ruscogenina+hesperidina+<br>caps.x 60        |
|   |       |        | Ð    | ē     | Ø     | 2262843      | LIBERTAD |                                     | DNI:14666018<br>Credencial:20146660186 LAFFON<br>HECTOR ALBERTO | gliclazida/DIAMICRON MR<br>comp.lib.mod.x 30 |

 Farmanexus
 Consider Buenos Aires (011) 7700 - 0902
 Image: Consider Buenos Aires (011) 7700 - 0902

 Consider Buenos Aires (011) 7700 - 0902
 Consider Buenos Aires (011) 7700 - 0902
 Image: Consider Buenos Aires (011) 7700 - 0902

 Consider Buenos Aires (011) 7700 - 0902
 Consider Buenos Aires (011) 7700 - 0902
 Image: Consider Buenos Aires (011) 7700 - 0902

 Consider Buenos Aires (011) 7700 - 0902
 Consider Buenos Aires (011) 7700 - 0902
 Image: Consider Buenos Aires (011) 7700 - 0902

 Consider Buenos Aires (011) 7700 - 0902
 Consider Buenos Aires (011) 7700 - 0902
 Image: Consider Buenos Aires (011) 7700 - 0902

 Consider Buenos Aires (011) 7700 - 0902
 Consider Buenos Aires (011) 7700 - 0902
 Image: Consider Buenos Aires (011) 7700 - 0902

 Consider Buenos Aires (011) 7700 - 0902
 Consider Buenos Aires (011) 7700 - 0902
 Image: Consider Buenos Aires (011) 7700 - 0902

 Consider Buenos Aires (011) 7700 - 0902
 Consider Buenos Aires (011) 7700 - 0902
 Image: Consider Buenos Aires (011) 7700 - 0902

 Consider Buenos Aires (011) 7700 - 0902
 Consider Buenos Aires (011) 7700 - 0902
 Image: Consider Buenos Aires (011) 7700 - 0902

 Consider Buenos Aires (011) 7700 - 0902
 Consider Buenos Aires (011) 7700 - 0902
 Image: Consider Buenos Aires (011) 7700 - 0902

 Consider Buenos Aires (011) 7700 - 0902
 Consider Buenos Aires (011) 7700 - 0902
 Image: Consider Buenos A

## 2. REIMPRESION DE DESPACHOS

### **OPCION LIQUIDAR - DEPACHOS**

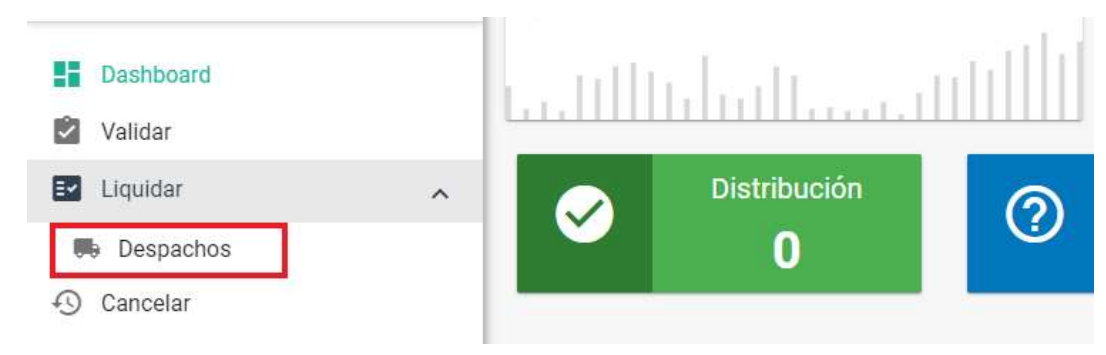

| <ul> <li>Dashboard</li> <li>Validar</li> <li>Liquidar</li> </ul> | ^ |   | Despac | hos | Cance | _otes |              |           |                                      |                                                                 | ¢         |
|------------------------------------------------------------------|---|---|--------|-----|-------|-------|--------------|-----------|--------------------------------------|-----------------------------------------------------------------|-----------|
| Despachos                                                        |   | _ |        |     |       |       | Descelation  | Ferrerate | Financiadas / Decembra de coloratore | Designation                                                     |           |
| 49 Cancelar                                                      |   |   | •      |     |       |       | Prescripcion | Farmacia  | Financiador / Programa de cobertura  | Beneficiano                                                     | IVI       |
|                                                                  |   |   | 1      | Ð   | •     | 0     | 2204248      | LIBERTAD  |                                      | DNI:43877441<br>Credencial:20438774417 TISCORNIA<br>DANTE ARIEL | ох        |
|                                                                  |   |   | 1      | Ð   | ÷     | 0     | 2250410      | LIBERTAD  | OSEIV AMBULATORIO OSEIV              | DNI:18409360 Credencial:616820<br>MADLUN ALEJANDRO DANTE        | ru:<br>ca |
|                                                                  |   |   |        | \$  | -     | M     | 2262843      | I IRFRTAD |                                      | DNI:14666018<br>Credencial:20146660186 LAFFON                   | gli       |

#### APLICAR FILTRO

| <ul><li>Dashboard</li><li>Validar</li></ul> |   | <b>D</b> | lespact | 105 | 습 I | _otes |              |          |                                     |                                                                 | 2         |
|---------------------------------------------|---|----------|---------|-----|-----|-------|--------------|----------|-------------------------------------|-----------------------------------------------------------------|-----------|
| E Liquidar                                  | ^ | -01      |         |     |     |       |              |          |                                     |                                                                 | \$        |
| Despachos                                   |   |          |         |     |     |       |              |          |                                     |                                                                 | <u> </u>  |
| Cancelar                                    |   |          | 4       |     |     |       | Prescripción | Farmacia | Financiador / Programa de cobertura | Beneficiario                                                    | Me        |
|                                             |   |          |         |     |     |       | Q            | Q        | ۹                                   | ٩                                                               | Q         |
|                                             |   |          | 1       | Ð   | ē   | Û     | 2204248      | LIBERTAD |                                     | DNI:43877441<br>Credencial:20438774417 TISCORNIA<br>DANTE ARIEL | x ox      |
|                                             |   |          |         | Ð   | •   | 0     | 2250410      | LIBERTAD | OSEIV AMBULATORIO OSEIV             | DNI:18409360 Credencial:616820<br>MADLUN ALEJANDRO DANTE        | ru:<br>ca |
|                                             |   |          | 1       | Ð   | ē   | 0     | 2262843      | LIBERTAD |                                     | DNI:14666018<br>Credencial:20146660186 LAFFON<br>HECTOR ALBERTO | gli<br>co |

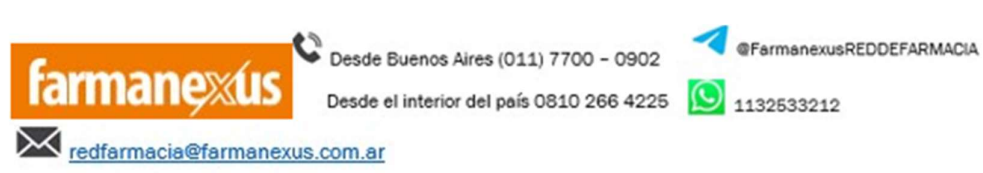

#### **BUSCAR POR DNI O CREDENCIAL**

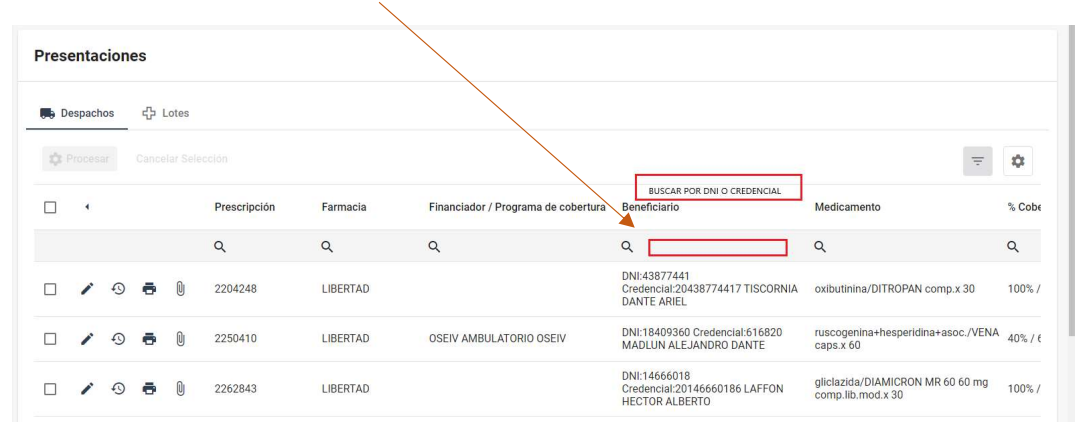

#### TAMBIEN PUEDE REALIZARSE LA BUSQUEDA POR NUMERO DE DESPACHO

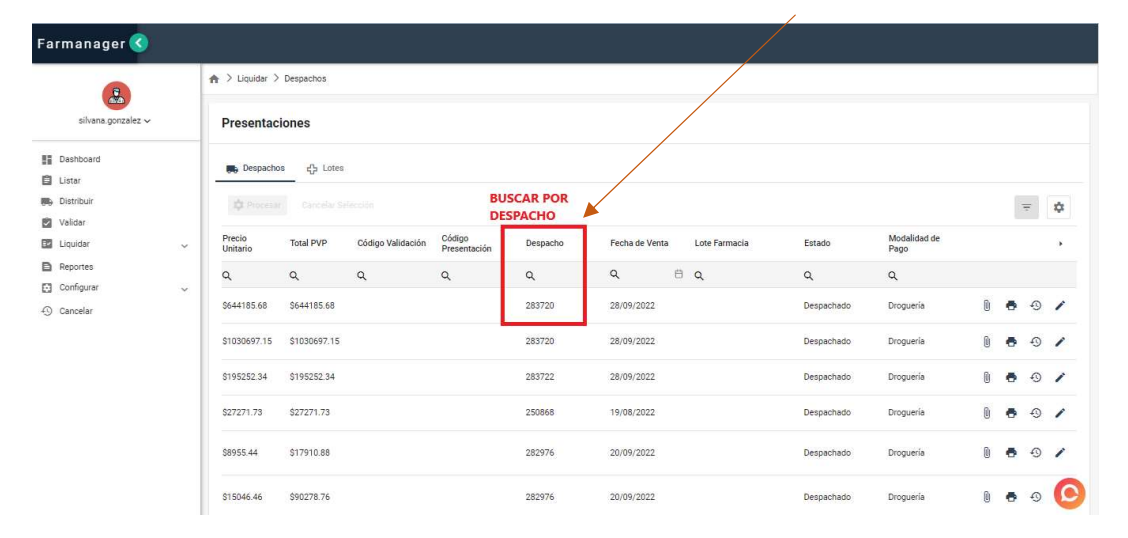

C Desde Buenos Aires (011) 7700 - 0902

Desde el interior del país 0810 266 4225 🚺 1132533212

farmanexus Desde de Desde de D

## **3. CANCELACION DE DESPACHOS**

# PARA CANCELAR, HACER CLICK EN CANCELAR (icono del reloj)

| Farmanager 🔇                                                        |   |                    |              |                   |                        |          |                |               |            |                      |       |     |     |       |
|---------------------------------------------------------------------|---|--------------------|--------------|-------------------|------------------------|----------|----------------|---------------|------------|----------------------|-------|-----|-----|-------|
| 8                                                                   |   | 🏫 > Liquidar >     | Despachos    |                   |                        |          |                |               |            |                      |       |     |     |       |
| silvana.gonzalez 🗸                                                  |   | Presentaci         | ones         |                   |                        |          |                |               |            |                      |       |     |     |       |
| <ul> <li>Deshboard</li> <li>Listar</li> <li>Distribution</li> </ul> |   | 🜉 Despachos        | 다. Lotes     |                   |                        |          |                |               |            |                      |       |     |     |       |
| Validar                                                             |   |                    |              |                   |                        |          |                |               |            |                      |       | 3   | F   | \$    |
| Liquidar                                                            | ~ | Precio<br>Unitario | Total PVP    | Código Validación | Código<br>Presentación | Despacho | Fecha de Venta | Lote Farmacia | Estado     | Modalidad de<br>Pago | CANCE | LAR | DES | РАСНО |
| Reportes                                                            |   | \$644185.68        | \$644185.68  |                   |                        | 283720   | 28/09/2022     |               | Despachado | Drogueria            | 0     |     | Ð   | 1     |
| ① Cancelar                                                          |   | \$1030697.15       | \$1030697.15 |                   |                        | 283720   | 28/09/2022     |               | Despachado | Drogueria            | 0     | •   | Ð   | 1     |
|                                                                     |   | \$195252.34        | \$195252.34  |                   |                        | 283722   | 28/09/2022     |               | Despachado | Droguería            | 0     | •   | 0   | 1     |
|                                                                     |   | \$27271.73         | \$27271.73   |                   |                        | 250868   | 19/08/2022     |               | Despachado | Droguería            | 0     | ٠   | Ð   | /     |
|                                                                     |   | \$8955.44          | \$17910.88   |                   |                        | 282976   | 20/09/2022     |               | Despachado | Droguería            | 0     | •   | Ð   | 1     |
|                                                                     |   | \$15046.46         | \$90278.76   |                   |                        | 282976   | 20/09/2022     |               | Despachado | Droguería            | 0     | •   | Ð   | 6     |
|                                                                     |   | \$8966.21          | \$17932.42   |                   |                        | 282976   | 20/09/2022     |               | Despachado | Droquería            | Đ     |     | Φ   | 9     |

# UNA VEZ SELECCIONADO, EL SISTEMA SOLICITA CONFIRMAR LA CANCELACION

| Farmanager 🔇                 |    |                    |           |                   |                      |                                |          |               |           |                      |   |     |    |
|------------------------------|----|--------------------|-----------|-------------------|----------------------|--------------------------------|----------|---------------|-----------|----------------------|---|-----|----|
| 8                            |    | ♠ > Liquidar > De  | spachos   |                   |                      |                                |          |               |           |                      |   |     |    |
| silvana.gonzalez 🗸           |    | Presentacion       | es        |                   |                      |                                |          |               |           |                      |   |     |    |
| E Dashboard                  |    | 🚒 Despachos        | දු Lotes  |                   |                      |                                |          |               |           |                      |   |     |    |
| Distribuir                   |    | Procesar           |           |                   |                      |                                |          |               |           |                      |   | Ŧ   | \$ |
| Liquidar                     | ~  | Precio<br>Unitario | Total PVP | Código Validación | Código<br>Presentaci | Cancelar Despacho $	imes$      | de Venta | Lote Farmacia | Estado    | Modalidad de<br>Pago |   |     | •  |
| Reportes                     |    | ٩                  | ۹         | ۹                 | ۹                    | ¿Desea cancelar este Despacho? |          | θQ            | ۹         | ۹                    |   |     |    |
| <ul> <li>Cancelar</li> </ul> | Ť. | \$1518.00          | \$1518.00 |                   |                      | X Cancelar 🗸 Aceptar           | 2023     |               | Cancelado | Droguería            | 0 | • • | 1  |
|                              |    | 4                  |           |                   |                      |                                |          |               |           |                      |   |     | •  |
|                              |    |                    |           |                   |                      | « < 1                          |          | >> 10 🗸       |           |                      |   |     |    |
|                              |    |                    |           |                   |                      |                                |          |               |           |                      |   |     |    |
|                              |    |                    |           |                   |                      |                                |          |               |           |                      |   |     |    |
|                              |    |                    |           |                   |                      |                                |          |               |           |                      |   |     |    |
|                              |    |                    |           |                   |                      |                                |          |               |           |                      |   |     | 0  |
|                              |    |                    |           |                   |                      |                                |          |               |           |                      |   |     |    |

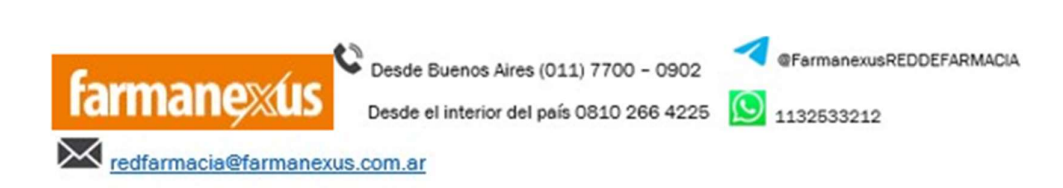

UNA VEZ QUE CLIQUEAMOS EN ACEPTAR NOS PIDE COMPLETAR MOTIVO DE ANULACION Y NOS PERMITE ANULAR EL DESPACHO. – ANTES DE INTENTAR VALIDAR NUEVAMENTE LO ANULADO, <u>APRETAR **FS** PARA ACTUALIZAR LA NFORMACION DEL SISTEMA.</u>

| Farmanager                   | 3    |                  |                         |   |
|------------------------------|------|------------------|-------------------------|---|
|                              |      | ♠ > Cancelar     |                         |   |
| silvana.gonzale              | ez ~ |                  | Cancelar                |   |
| Dashboard                    |      |                  | Teo Imied* V<br>Departo |   |
| 🖨 Listar                     |      |                  |                         |   |
| Distribuir                   |      | COMPLETAR MOTIVO | 635997 Seleccionar      |   |
| Validar Validar              |      |                  | Obernarión              |   |
| Liquidar                     | ~    |                  | 1                       |   |
| Reportes                     |      |                  |                         |   |
| Configurar                   | ~    |                  |                         |   |
| <ol> <li>Cancelar</li> </ol> |      |                  | © Cuncelar<br>2         |   |
|                              |      |                  |                         |   |
|                              |      |                  |                         |   |
|                              |      |                  |                         |   |
|                              |      |                  |                         |   |
|                              |      |                  |                         |   |
|                              |      |                  |                         | 0 |
|                              |      |                  |                         | 0 |
|                              |      |                  |                         |   |

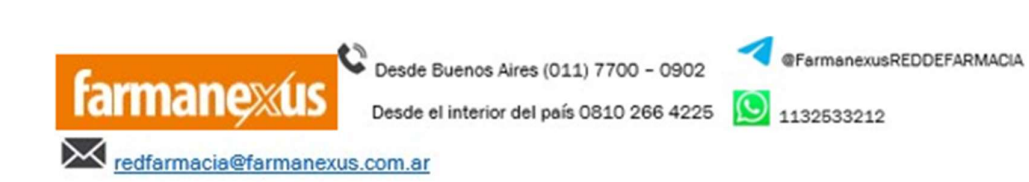